# Diagnosis

Therap []\_\_\_\_\_\_ ICD-10 []\_\_\_\_\_ ICD-10 []\_\_\_\_\_\_ ICD-10 []\_\_\_\_\_\_ ICD-10 []\_\_\_\_\_\_I ICD-10 []\_\_\_\_\_ICD-10 []\_\_\_\_\_I I

Global

entered. Data-Driven.

- Individual Demographic form (IDF)
- Individual Medical Information
- Individual Diagnosis

 Image: Constraint of the second state of the second state of the second sta

#### Individual Demographic form (IDF) [][]] diagnosis [][]] [][]:

1. \_\_\_\_\_ **Admin** \_\_\_\_\_ \_\_\_ \_\_\_

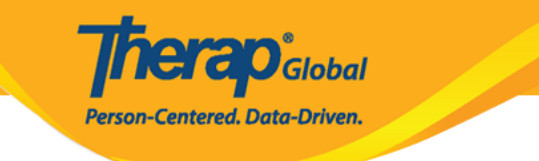

| To Do             | Ge                      | neral                                                     |  |  |  |  |  |  |  |
|-------------------|-------------------------|-----------------------------------------------------------|--|--|--|--|--|--|--|
| Individual        | Provider                | Provider Preferences   Password Policy                    |  |  |  |  |  |  |  |
| Health            |                         | New   List   Import from Excel  <br>Search Imported Excel |  |  |  |  |  |  |  |
| Agency            | User                    | Assign External System ID  <br>Self Password Reset        |  |  |  |  |  |  |  |
| Billing           | Title                   | New   List   Import from Excel  <br>Search Imported Excel |  |  |  |  |  |  |  |
| Admin             | C                       | are                                                       |  |  |  |  |  |  |  |
| Agency<br>Reports | Individual Demographics | List   Search   Custom Fields                             |  |  |  |  |  |  |  |

#### 2. Care DODDDDD DDD Individual Demographics DODDD DDD List DODDD DDDD DDDD

| To Do                   | Ge                      | eneral                                                                          |
|-------------------------|-------------------------|---------------------------------------------------------------------------------|
| Individual              | Provider                | Preferences   Password Policy                                                   |
| Health                  |                         | New   List   Import from Excel  <br>Search Imported Excel                       |
| Agency                  | User                    | Assign External System ID  <br>Self Password Reset                              |
| Billing                 | Title                   | New   List   Import from Excel  <br>Search Imported Excel                       |
| Admin                   | (                       | Care                                                                            |
| Agency<br>Reports       | Individual Demographics | List   Search   Custom Fields                                                   |
| Individual<br>Home Page | Individual Intake       | New   Pending Admission Notes<br>  Import from Excel  <br>Search Imported Excel |

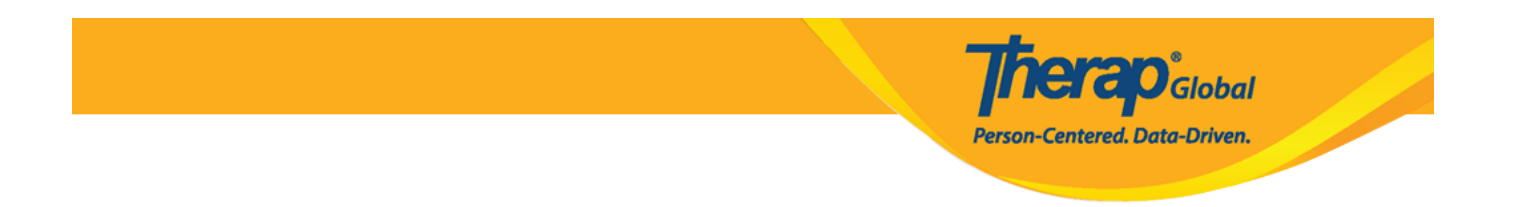

#### 

| ndividual Search               |                       |                                    |                      |                          |                 |            |                     |                                   |                                   |                                                      |                      |                         |   |             |
|--------------------------------|-----------------------|------------------------------------|----------------------|--------------------------|-----------------|------------|---------------------|-----------------------------------|-----------------------------------|------------------------------------------------------|----------------------|-------------------------|---|-------------|
| Isaac Abraham                  | Isaac Abraham 15 v Rt |                                    |                      |                          |                 |            |                     |                                   | ✓ Records                         |                                                      |                      |                         |   |             |
| Form ID 🗘                      | Individual            | Social<br>Security<br>Number<br>\$ | Medicaid<br>Number ≑ | Medicare<br>Number<br>\$ | Status<br>All 👻 | Birth Date | Case<br>Status<br>≑ | Entered<br>By ‡                   | Admitted<br>By ‡                  | Last<br>Updated By<br>≑                              | Admission<br>Date \$ | Individual ID<br>Number | ¢ | Time Zone   |
| IDF-DEMOTPHL-<br>J9M4JSPWUMULF | Abraham, Isaac        |                                    |                      |                          | Admitted        | 02/01/2011 | Active              | Hossain,<br>Anwar /<br>Supervisor | Hossain,<br>Anwar /<br>Supervisor | Rahman,<br>Imran /<br>Academic<br>Coordinator-<br>IE | 01/02/2020           |                         |   | Asia/Manila |

4. \_\_\_\_\_ **Diagnosis List** \_\_\_\_\_ \_\_\_ \_\_\_

Therap Global Person-Centered. Data-Driven.

| Individual Demo         | graphic Form (IDF) Admitted 🛛 |                                |            | T-N                       | lotes 2 |
|-------------------------|-------------------------------|--------------------------------|------------|---------------------------|---------|
| Individual              | Isaac Abraham                 |                                |            |                           |         |
| Photo 1                 |                               | Photo 1 Date                   | 07/19/2020 |                           |         |
| Title                   | Mr                            | Gender                         | Male       |                           |         |
| First Name              | Isaac                         | Last Name                      | Abraham    |                           |         |
| Middle Name             |                               | Suffix                         |            |                           |         |
| Birth Date              | 02/01/2011                    | Goes By                        | Isaac      |                           |         |
| SSN                     |                               | Medicaid Number                |            |                           |         |
| E-mail                  |                               | Phone Number                   | 0123456789 |                           |         |
| Race                    |                               | Ethnicity / Hispanic<br>Origin |            |                           |         |
| Tribe                   |                               | Class Membership               |            |                           |         |
| Residential Address     |                               |                                |            |                           |         |
| Attention or in care of | Home                          |                                |            |                           |         |
| Address                 | 29 South Street, Uganda       |                                |            |                           |         |
| Location                |                               |                                |            |                           |         |
| Primary Phone           | 112233448                     | Secondary Phone                |            |                           |         |
| Additional Phone        |                               |                                |            |                           |         |
| Mailing Address         |                               |                                |            |                           |         |
| Attention or in care of | Home                          |                                |            |                           |         |
| Address                 | 29 South Street, Uganda       |                                |            |                           |         |
| Primary Phone           | 112233448                     | Secondary Phone                |            |                           |         |
| Additional Phone        |                               |                                |            |                           |         |
| View PDFs               |                               |                                |            |                           |         |
| Cancel Back             |                               | SComm Mark as Deceased         | Discharge  | lark as Pending Admission | Edit    |
| Address List            | Advance Directives            | Album                          | Allergy    | Profile                   |         |
| Assessment List         | Attached Files                | Case Status                    | Contact    | List                      |         |
| Custom Fields           | Diagnosis List                | Guardian List                  | Health I   | Profile                   |         |
| Pending Admission Notes | Program Enrollments           | Shared Contact List            | Team N     | lembers                   |         |
|                         |                               |                                |            |                           |         |

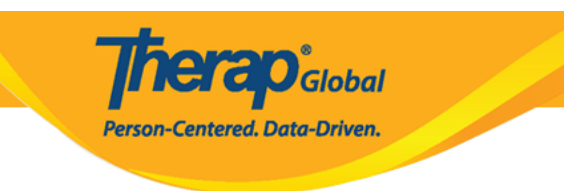

#### 5. Diagnosis List []]] []][] Create New []][]] []][]

| Diagnosis List                                  |                   |
|-------------------------------------------------|-------------------|
| Individual Isaac Abraham                        |                   |
| Primary Diagnosis                               |                   |
| No Primary Diagnosis Exists for this Individual |                   |
|                                                 | Deleted Diagnoses |
| Cancel Back                                     | Create New        |

6. [\_\_\_\_\_] **Diagnosis Code** [\_\_\_\_\_] individual [\_\_ diagnosis [\_\_\_\_\_] [\_\_\_] [\_\_

| Individual Diagno | DSIS New 0                     |
|-------------------|--------------------------------|
| Individual        | Isaac Abraham                  |
| Diagnosis Code    | ICD-10 - Lookup Diagnosis Code |
| Description       | ICD-10<br>ICD-9                |
|                   | About 3000 characters left     |

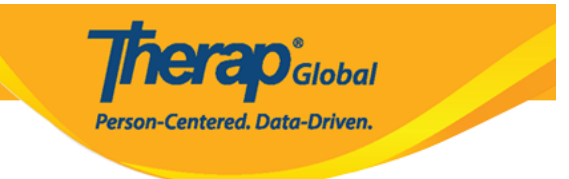

| Diagnosis Code | ICD-10 -   | autistic 🔶                                   |
|----------------|------------|----------------------------------------------|
| Description    |            | F84.0 - Autistic disorder (DSM-5) (Billable) |
|                |            |                                              |
|                |            |                                              |
|                |            |                                              |
|                | About 3000 | characters left                              |

| Diagnosis Code | ICD-10 - | F84.0                                        |  |
|----------------|----------|----------------------------------------------|--|
| Description    |          | F84.0 - Autistic disorder (DSM-5) (Billable) |  |
|                |          |                                              |  |
|                |          |                                              |  |
|                |          | 4                                            |  |

| Diagnosis Codo |                                                                                 |  |
|----------------|---------------------------------------------------------------------------------|--|
| Diagnosis Code | ICD-10 ▼ F84.0 - Autistic disorder (DSM-5) (Billable)                           |  |
|                |                                                                                 |  |
| Description    | Faces difficulties to communicate and understand what people are saying to him. |  |
|                |                                                                                 |  |
|                |                                                                                 |  |
|                |                                                                                 |  |
|                |                                                                                 |  |
|                |                                                                                 |  |
|                | About 2921 characters left                                                      |  |
| Diagnosis Date | 01/01/2023                                                                      |  |

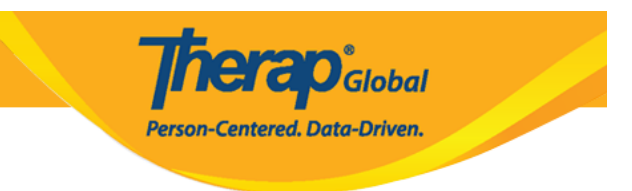

- 8.

(\_\_\_\_\_ D\_\_\_\_ D\_\_\_\_\_, Shared Contact \_\_ \_\_\_\_)

- [][] [][] [][][] diagnosis [][] [][][] Is Primary Diagnosis? [][] [][][][] [][][]]
- 0000000 0000 00000 000, Save 00000 00000 00000

| Diagnosed By             | Marry, William / Dr.  |
|--------------------------|-----------------------|
| ls Primary<br>Diagnosis? |                       |
| Resolved                 |                       |
| Resolve Date             | MM/DD/YYYY            |
| Resolved By              | Lookup Shared Contact |
|                          |                       |
| Cancel Back              | Save                  |

9.

- Save [\_\_\_\_\_ [\_\_\_\_ [\_\_\_]] [\_\_\_] [\_\_\_] [Diagnosis successfully saved' [\_\_\_\_\_\_]] [\_\_\_\_] [\_\_\_\_] [\_\_\_\_] [\_\_\_\_] [\_\_\_\_] [\_\_\_\_]] [\_\_\_\_] [\_\_\_\_] [\_\_\_\_]] [\_\_\_\_] [\_\_\_\_] [\_\_\_\_] [\_\_\_\_]] [\_\_\_\_] [\_\_\_\_] [\_\_\_\_] [\_\_\_\_]] [\_\_\_\_] [\_\_\_\_] [\_\_\_\_]] [\_\_\_\_] [\_\_\_\_] [\_\_\_\_] [\_\_\_\_]] [\_\_\_\_] [\_\_\_\_] [\_\_\_\_] [\_\_\_\_]] [\_\_\_\_] [\_\_\_\_] [\_\_\_\_] [\_\_\_\_]] [\_\_\_\_] [\_\_\_\_] [\_\_\_\_] [\_\_\_\_]] [\_\_\_\_] [\_\_\_\_] [\_\_\_\_] [\_\_\_\_]] [\_\_\_\_] [\_\_\_\_] [\_\_\_\_] [\_\_\_\_]] [\_\_\_\_] [\_\_\_\_] [\_\_\_\_] [\_\_\_\_] [\_\_\_\_]] [\_\_\_\_] [\_\_\_\_] [\_\_\_\_] [\_\_\_\_] [\_\_\_\_]] [\_\_\_\_] [\_\_\_\_] [\_\_\_\_] [\_\_\_\_] [\_\_\_] [\_\_\_]] [\_\_\_\_] [\_\_\_\_] [\_\_\_\_] [\_\_\_\_] [\_\_\_\_] [\_\_\_\_] [\_\_\_] [
- 0000 000 PDF 000000 0000 000 000 0000 **Display PDF** 00000 00000
- \_\_\_\_\_ diagnosis \_\_\_\_\_ **Deleted Diagnoses** \_\_\_\_\_
- []\_\_\_ diagnosis []\_\_\_\_ Create New []\_\_\_ []\_\_ []\_\_

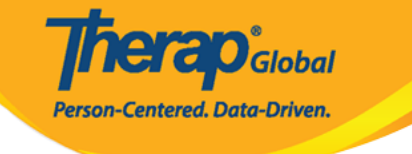

|                          |                           |                                                                                          | Diagnosi                   | s successfi      | Illy saved          |                         |                                           |                       | ×                |
|--------------------------|---------------------------|------------------------------------------------------------------------------------------|----------------------------|------------------|---------------------|-------------------------|-------------------------------------------|-----------------------|------------------|
| Diagnosis                | Diagnosis List            |                                                                                          |                            |                  |                     |                         |                                           |                       |                  |
| h                        | Individual Isaac Abraham  |                                                                                          |                            |                  |                     |                         |                                           |                       |                  |
| Primary Diag             | nosis                     |                                                                                          |                            |                  |                     |                         |                                           |                       |                  |
| Diagno<br>De             | scription Faces difficult | ) - Autistic disorder (DSM-5)<br>ies to communicate and une                              | ) (Billable)<br>derstand v | )<br>what people | e are saying to hir | n.                      |                                           |                       |                  |
| Active Diam              |                           |                                                                                          |                            |                  |                     |                         |                                           |                       |                  |
| Active Diagno            | oses                      |                                                                                          |                            |                  |                     |                         |                                           |                       | ^                |
| Filter                   |                           |                                                                                          |                            |                  |                     |                         |                                           | 1                     | 5 🗸 Records      |
| Diagnosis<br>Coding Type | ¢<br>Diagnosis Code       | Description                                                                              | DSM-5                      | Billable         | ➡ Diagnosis Date    | ≑<br>Diagnosed<br>By    | ≑<br>Entered<br>By                        | Last<br>Updated<br>By | Time Zone        |
| ICD-10                   | F84.0 - Autistic disorder | Faces difficulties to<br>communicate and<br>understand what people<br>are saying to him. | Yes                        | Yes              |                     | Marry, William<br>/ Dr. | Akter, Amina /<br>Academic<br>Coordinator |                       | Asia/Manila      |
| Showing 1 to 1 o         | of 1 entries              |                                                                                          |                            |                  |                     |                         |                                           |                       |                  |
| Display PDF              | -                         |                                                                                          |                            |                  |                     |                         |                                           | C                     | eleted Diagnoses |
|                          |                           |                                                                                          |                            |                  |                     |                         |                                           |                       |                  |
|                          |                           |                                                                                          |                            |                  |                     |                         |                                           |                       |                  |
| Cancel Ba                | ick                       |                                                                                          |                            |                  |                     |                         |                                           |                       | Create New       |

#### Individual Medical Information [][]] diagnosis [][]] [][]:

## 1. Dashboard []]]] Individual []]]] [] []]]

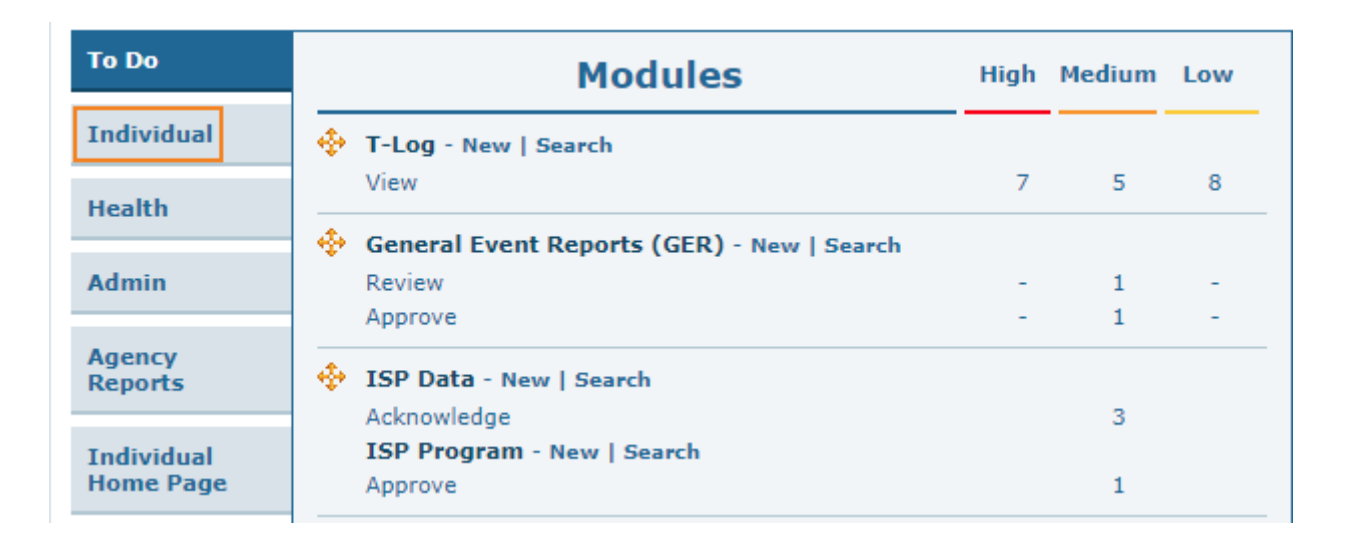

**Nerap** Global

Person-Centered. Data-Driven.

#### 2. Individual Medical Information

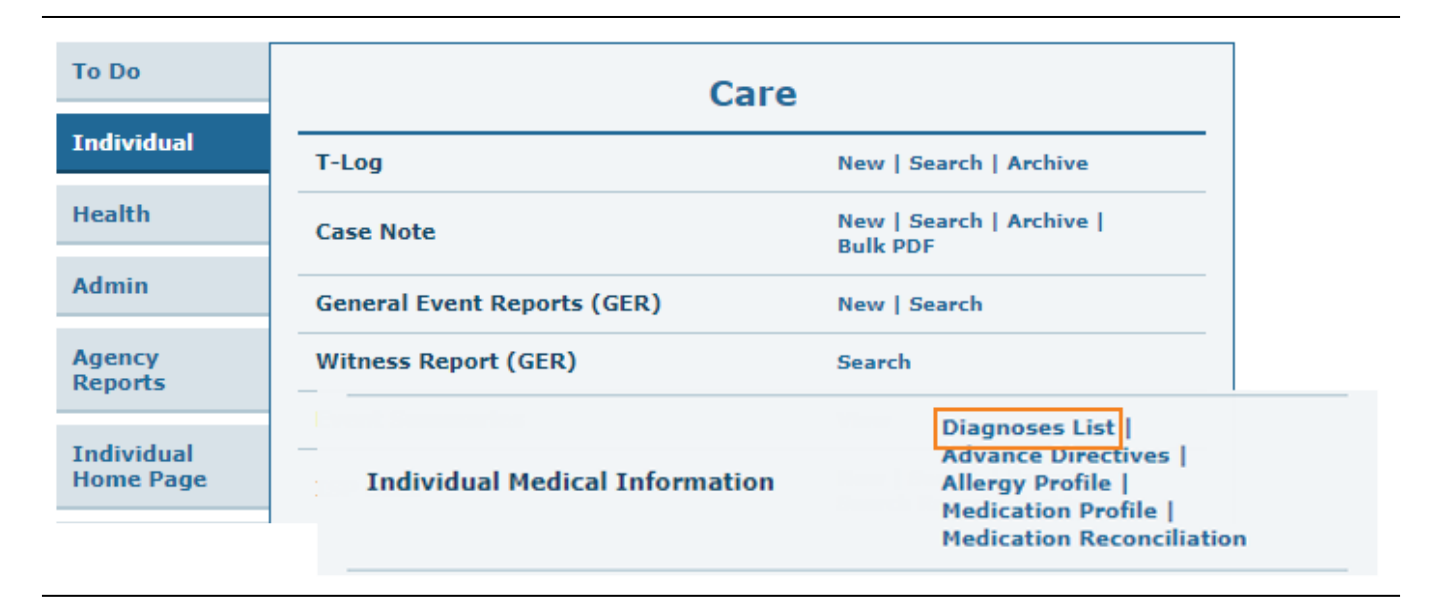

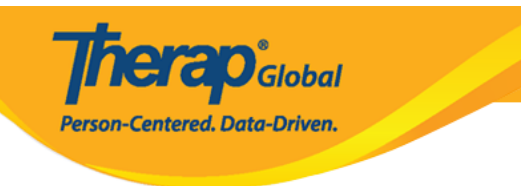

#### Individual List

| AII A B C D E F G | H I J K L M N O | P Q R S T U V W X | Y Z          |
|-------------------|-----------------|-------------------|--------------|
| isaad             | <b>←</b>        |                   | 15 V Records |
| Last Name         | First Name      | Individual ID     | Birth Date   |
| Abraham           | Isaac           |                   | 02/01/2011   |

| Diagnosis                     | List                      |                                                                                 |                                                                                          |       |          |                  |                                                               |                                                      |                                             |              |  |
|-------------------------------|---------------------------|---------------------------------------------------------------------------------|------------------------------------------------------------------------------------------|-------|----------|------------------|---------------------------------------------------------------|------------------------------------------------------|---------------------------------------------|--------------|--|
| Individual                    |                           | Isaac Abraham                                                                   |                                                                                          |       |          |                  |                                                               |                                                      |                                             |              |  |
| Primary Diagnosis             |                           |                                                                                 |                                                                                          |       |          |                  |                                                               |                                                      |                                             |              |  |
| Diagno                        | osis Code                 | ICD-10: F84.0 - Autistic disorder (DSM-5) (Billable)                            |                                                                                          |       |          |                  |                                                               |                                                      |                                             |              |  |
| De                            | escription                | Faces difficulties to communicate and understand what people are saying to him. |                                                                                          |       |          |                  |                                                               |                                                      |                                             |              |  |
|                               |                           |                                                                                 |                                                                                          |       |          |                  |                                                               |                                                      |                                             |              |  |
| Active Diagn                  | oses                      |                                                                                 |                                                                                          |       |          |                  |                                                               |                                                      |                                             | ^            |  |
| Filter                        |                           |                                                                                 |                                                                                          |       |          |                  |                                                               |                                                      |                                             | 15 V Records |  |
| Diagnosis<br>Coding Type      | Diagnosis                 | ¢<br>s Code                                                                     | Description                                                                              | DSM-5 | Billable | ➡ Diagnosis Date | Diagnosed<br>By                                               | €<br>Entered<br>By                                   | Last<br>Updated<br>By                       | Time Zone    |  |
| ICD-10                        | F84.0 - Autistic disorder |                                                                                 | Faces difficulties to<br>communicate and<br>understand what people<br>are saying to him. | Yes   | Yes      | 10/01/2020       | Rahman,<br>Abdur / Doctor<br>(Demo<br>Hospital<br>Bangladesh) | Rahman,<br>Imran /<br>Academic<br>Coordinator-<br>IE | Hossain,<br>Mariam /<br>Special<br>Educator | Asia/Manila  |  |
| Showing 1 to 1 of 1 entries   |                           |                                                                                 |                                                                                          |       |          |                  |                                                               |                                                      |                                             |              |  |
|                               |                           |                                                                                 |                                                                                          |       |          |                  |                                                               |                                                      |                                             |              |  |
| Display PDF Deleted Diagnoses |                           |                                                                                 |                                                                                          |       |          |                  |                                                               |                                                      |                                             |              |  |
| Cancel Back Create New        |                           |                                                                                 |                                                                                          |       |          |                  |                                                               |                                                      |                                             |              |  |

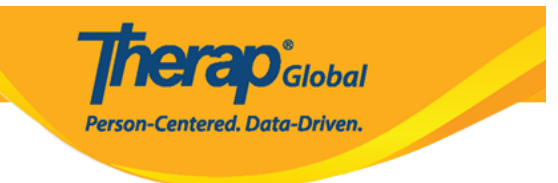

#### Individual Diagnosis [][]] diagnosis [][]] [][]:

#### 1. Dashboard []]] Admin []]][] [] []][]

| To Do             |                 | Issue Tracking                                                                                                    |                                            |
|-------------------|-----------------|----------------------------------------------------------------------------------------------------|--------------------------------------------|
| Individual        | Provider        | Preferences   Password Policy                                                                                     | My Issues                                  |
| Health<br>Billing | User            | New   List   Import from Excel  <br>Search Imported Excel  <br>Assign External System ID  <br>Self Password Reset | SComm '''<br>Inbox<br>Sent Items           |
| Admin             | Title           | New   List   Import from Excel  <br>Search Imported Excel                                                         | Compose<br>Drafts<br>Custom User Group     |
| Agency<br>Reports | Change Password | User List                                                                                                    | Message Audit<br>Delete Message<br>Content |

### 2. Care []]]]] Individual Diagnosis []]]]] List []]]]] []]]

| Admin             | Title                   | New   List   Import from Excel  <br>Search Imported Excel                       | Compose<br>Drafts<br>Custom User Group<br>Message Audit<br>Delete Message |  |  |
|-------------------|-------------------------|---------------------------------------------------------------------------------|---------------------------------------------------------------------------|--|--|
| Agency<br>Reports | Change Password         | User List                                                                       |                                                                           |  |  |
| Individual        | Questionnaire           | Create   Search   Import                                                        | Content                                                                   |  |  |
| Home Page         | Location Library        | Appointments                                                                    |                                                                           |  |  |
| Settings          |                         | weekiy (2)                                                                      |                                                                           |  |  |
|                   | Individual Demographics | List   Search   Custom Fields                                                   | Sunday                                                                    |  |  |
|                   | Individual Intake       | New   Pending Admission Notes<br>  Import from Excel  <br>Search Imported Excel | 02                                                                        |  |  |
|                   | Individual Diagnosis    | List Import from Excel  <br>Search Imported Excel                               | April 2023                                                                |  |  |

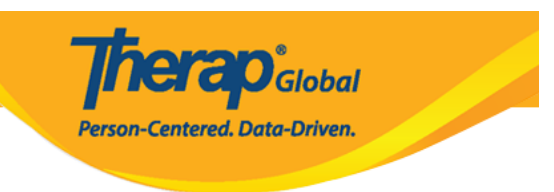

#### Individual Search

| The firs       | The first 200 records are shown here. Please use the search page to find a specific set of records. |   |                   |                                   |                         |                    |                 |                 |                     |                                   |                                   |                                                      |                     |                         |   |             |
|----------------|----------------------------------------------------------------------------------------------------|---|-------------------|-----------------------------------|-------------------------|--------------------|-----------------|-----------------|---------------------|-----------------------------------|-----------------------------------|------------------------------------------------------|---------------------|-------------------------|---|-------------|
|                |                                                                                                    |   |                   |                                   |                         |                    |                 |                 |                     |                                   |                                   |                                                      |                     |                         |   |             |
| isaad          | isaad 15 ~ Records                                                                                  |   |                   |                                   |                         |                    |                 |                 |                     |                                   |                                   |                                                      |                     |                         |   |             |
| Form           | ID                                                                                                  | ¢ | Individual        | Social<br>Security<br>Number<br>≎ | Medicaid<br>Number<br>≎ | Medicare<br>Number | Status<br>All 🔻 | Birth Date<br>≑ | Case<br>Status<br>‡ | Entered<br>By \$                  | Admitted<br>By ‡                  | Last<br>Updated By<br>≑                              | Admission<br>Date 🗘 | Individual ID<br>Number | ¢ | Time Zone   |
| IDF-D<br>J9M4J | EMOTPHL-<br>JSPWUMULI                                                                               | F | Abraham,<br>Isaac |                                   |                         |                    | Admitted        | 02/01/2011      | Active              | Hossain,<br>Anwar /<br>Supervisor | Hossain,<br>Anwar /<br>Supervisor | Rahman,<br>Imran /<br>Academic<br>Coordinator-<br>IE | 01/02/2020          |                         |   | Asia/Manila |

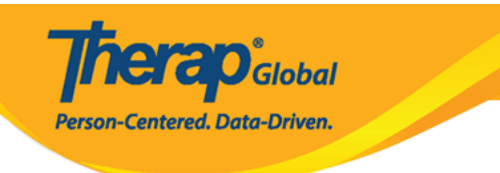

#### Diagnosis List

| In                                                                                                 | dividual Isaac Abrahar    | n                                                                                           |       |          |                  |                                                               |                                                      |                                             |   |             |  |  |
|----------------------------------------------------------------------------------------------------|---------------------------|---------------------------------------------------------------------------------------------|-------|----------|------------------|---------------------------------------------------------------|------------------------------------------------------|---------------------------------------------|---|-------------|--|--|
| Primary Diagnosis                                                                                  |                           |                                                                                             |       |          |                  |                                                               |                                                      |                                             |   |             |  |  |
| Diagnos                                                                                            | is Code ICD-10: F84.0     | ICD-10: F84.0 - Autistic disorder (DSM-5) (Billable)                                        |       |          |                  |                                                               |                                                      |                                             |   |             |  |  |
| <b>Description</b> Faces difficulties to communicate and understand what people are saying to him. |                           |                                                                                             |       |          |                  |                                                               |                                                      |                                             |   |             |  |  |
| Active Diagno                                                                                      | Active Diagnoses          |                                                                                             |       |          |                  |                                                               |                                                      |                                             |   |             |  |  |
| Filter                                                                                             | Filter 15 🗸 Record        |                                                                                             |       |          |                  |                                                               |                                                      |                                             |   |             |  |  |
| Diagnosis<br>Coding Type                                                                           | ¢<br>Diagnosis Code       | Description                                                                                 | DSM-5 | Billable | ➡ Diagnosis Date | <ul> <li>Diagnosed</li> <li>By</li> </ul>                     | €<br>Entered<br>By                                   | Last<br>Updated<br>By                       | ¢ | Time Zone   |  |  |
| ICD-10                                                                                             | F84.0 - Autistic disorder | 34.0 - Autistic disorder<br>communicate and<br>understand what people<br>are saying to him. |       |          | 10/01/2020       | Rahman,<br>Abdur / Doctor<br>(Demo<br>Hospital<br>Bangladesh) | Rahman,<br>Imran /<br>Academic<br>Coordinator-<br>IE | Hossain,<br>Mariam /<br>Special<br>Educator |   | Asia/Manila |  |  |
| Showing 1 to 1 of 1 entries                                                                        |                           |                                                                                             |       |          |                  |                                                               |                                                      |                                             |   |             |  |  |
| Display PDF Deleted Diagnoses                                                                      |                           |                                                                                             |       |          |                  |                                                               |                                                      |                                             |   |             |  |  |
| Cancel Back Create New                                                                             |                           |                                                                                             |       |          |                  |                                                               |                                                      |                                             |   |             |  |  |